## Godt i gang med Ordbogsprogrammet 3 - Offline

## Installation af Ordbogsprogrammet3 til offlinebrug

- 1. Først skal du installere Ordbogsprogrammet3:
  - a) Har du en pc med Windows, skal du bruge dette link: http://www.ordbogen.com/downloads/program/version3/ordbogsprogrammet-latest.exe
    Start installationsprogrammet og klik "Kør".
  - b) Har du en Mac, skal du bruge dette: http://www.ordbogen.com/downloads/program/version3/ordbogsprogrammet-latest.dmg
    Start installationsprogrammet, klik "Gem" og træk programmet til programmappen.

## Godkendelse til offlinebrug

- 2. Start Ordbogsprogrammet3
- a) Er du på Åbent netværk, bliver du automatisk logget på, og dine ordbøger downloades til offlinebrug.
- b) Logger du på med din egen brugerkonto (fx UNI-Login eller WAYF), skal du selv godkende din computer til offlinebrug, første gang du logger på:

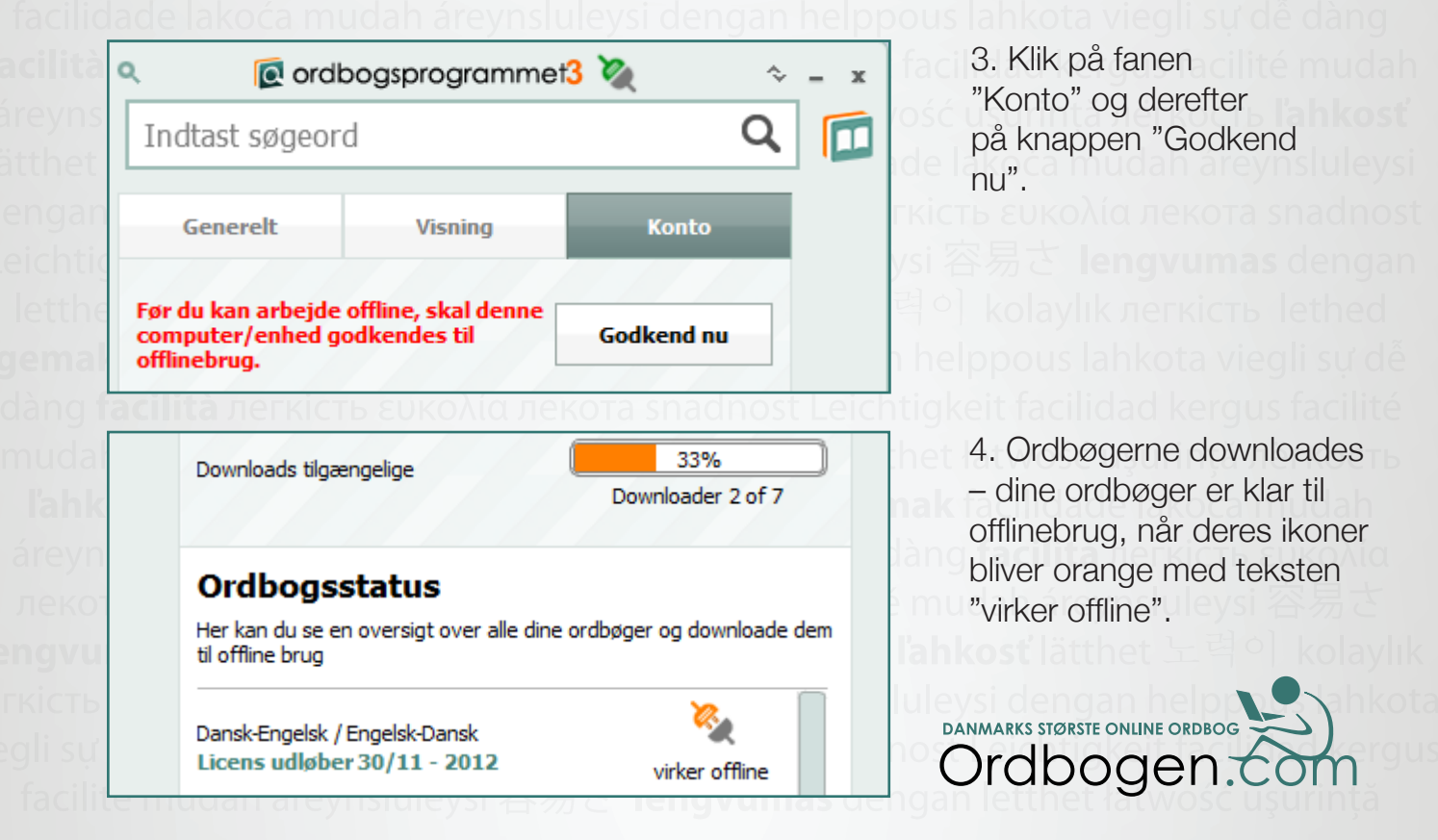